## Skapa inriktning

När ett program har inriktningar måste alla inriktningar läggas upp som ingående delar på programmet i Ladok.

Man skapar en inriktning i taget.

Detta steg saknar en guide i Ladok, följ instruktionerna i manualen. När du skapat alla inriktningar kommer du tillbaka till guiden i Ladok.

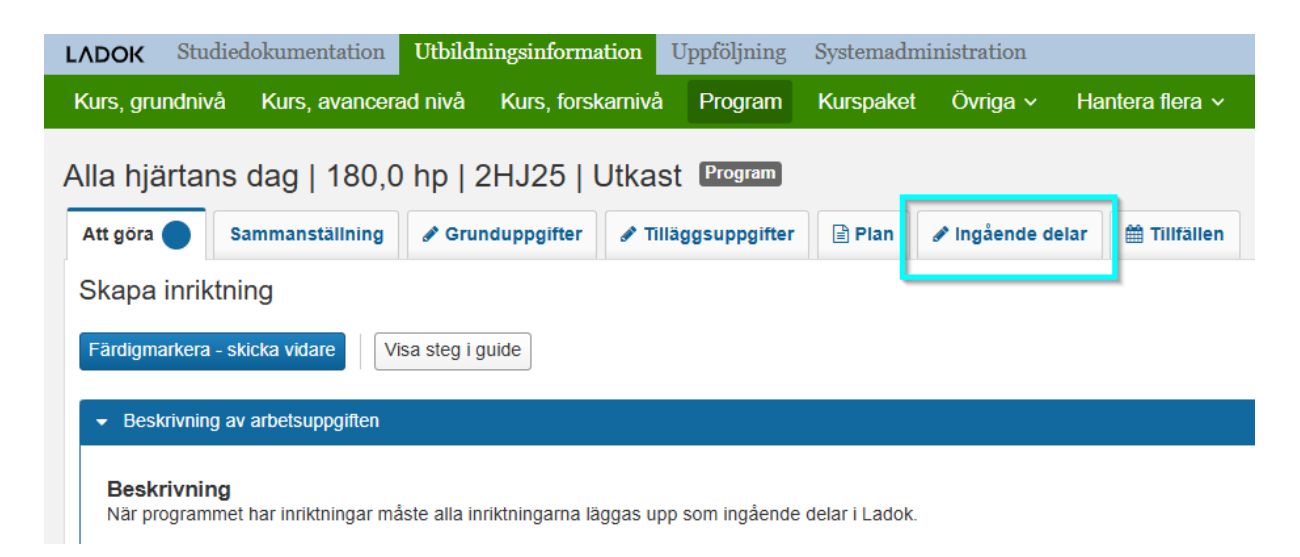

Klicka på fliken Ingående delar...

| ara (Ctrl+S) | Avbryt Ändra för registervård Sk | apa inriktning |                                                                |
|--------------|----------------------------------|----------------|----------------------------------------------------------------|
|              |                                  |                | Ny valmöjlighet                                                |
|              |                                  |                | Sök efter innehåll att dra in i strukturen<br>Utbildningstyp * |
|              | Drag och slapp har               |                | Valj V<br>Organisationsenhet                                   |
|              |                                  |                | Benämning Utbildningskod                                       |
|              |                                  |                | Sök Re                                                         |
|              |                                  |                | Sök genom att ange värden i sökfälten och klicka på "Sök"      |

För att skapa en inriktning, klicka på knappen Skapa inriktning...

| Alla hjärtans dag   180.0 hp   2HJ25 (Program (i) ><br>Ny/Nytt inriktning |                                           |  |  |  |  |
|---------------------------------------------------------------------------|-------------------------------------------|--|--|--|--|
| Ange när version av utbildn                                               | ing är giltig från och med  0             |  |  |  |  |
| Giltig fr.o.m. *                                                          | HT2025 × V                                |  |  |  |  |
| Anteckning                                                                | Texten får vara maximalt 1000 tecken lång |  |  |  |  |
|                                                                           | Max 1000 tecken                           |  |  |  |  |
| Fortsätt (Ctrl+S) Avbryt                                                  |                                           |  |  |  |  |

Giltig fr.o.m = Ange samma termin som utbildningsplanen gäller från

## Fyll sedan i grunduppgifterna för inriktningen

| Sammanställning   | 🖋 Grunduppgifter         | Tilläggsuppgifter       | 🛗 Tillfällen |
|-------------------|--------------------------|-------------------------|--------------|
| Spara (Ctrl+S)    | vbryt Ändra för register | vård 🗸 Visa fält för e  | engelsk text |
| Utbildningsmall   | Giltig från och r        | ned 2007-07-01 i versio | in 2         |
| Kod               |                          |                         |              |
| RÖRO              |                          |                         |              |
| Giltig fr.o.m.    |                          |                         |              |
| HT2025 × 🗸        |                          |                         |              |
| Svensk benämning  |                          |                         |              |
| Röda rosor        |                          |                         | 10 / 255     |
| Engelsk benämning | 1                        |                         |              |
| Red red roses     |                          |                         | 13 / 255     |
| Omfattning (hp) * |                          |                         |              |
|                   |                          |                         |              |

Kod = 4 bokstäver som har en koppling till inriktningens benämning.

**Svensk benämning** = Ange inriktningens svenska benämning.

**Engelsk benämning** = Ange inriktningens engelska benämning.

**Omfattning (hp)** = Ange inriktningens totala omfattning.

Klicka sedan på någon av **Spara** knapparna...

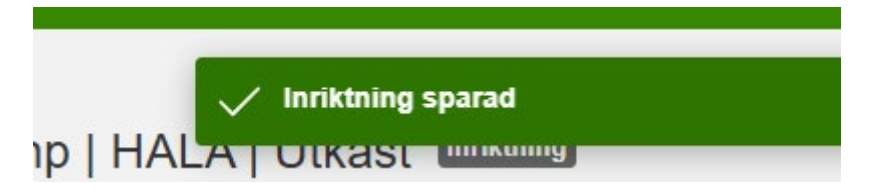

Information om att inriktningen är skapad visas en kort stund högst upp till höger i bild.

## Skapa nästa inriktning

För att skapa nästa inriktning på programmet måste du börja om från början och för att kunna göra det måste du först gå tillbaka till programmet.

| sammanstallning                    | 🖋 Grunduppgifter        | Tilläggsuppgifter        | 🖋 Ingående delar | 🛗 Tillfällen |
|------------------------------------|-------------------------|--------------------------|------------------|--------------|
| Spara (Ctrl+S) Av                  | vbryt Ändra för registe | rvård 🗸 Visa fält för e  | ngelsk text      |              |
| Jtbildningsmall                    | Giltig från och         | med 2007-07-01 i versior | n 2              |              |
| Kod                                |                         |                          |                  |              |
| RÖRO                               |                         |                          |                  |              |
| Giltig fr.o.m.                     |                         |                          |                  |              |
| HT2025 X V                         |                         |                          |                  |              |
| Svensk benämning                   |                         |                          |                  |              |
| Röda rosor                         |                         |                          | 10 / 255         |              |
|                                    | l                       |                          |                  |              |
| Engelsk benämning                  |                         |                          |                  |              |
| Engelsk benämning<br>Red red roses | ,                       |                          | 13 / 255         |              |

Klicka på länken till programmet som visas högst upp i bild ovanför inriktningens benämning...

Du kommer då till programvyn och fliken Sammanställning:

| Program →<br>Alla hjärtans dag   180,0 hp   2HJ25   Utkast Program |                                                                                       |  |  |  |  |  |
|--------------------------------------------------------------------|---------------------------------------------------------------------------------------|--|--|--|--|--|
| Att göra 🔵 Samma                                                   | Inställning 🖋 Grunduppgifter 🖉 Tilläggsuppgifter 🖹 Plan 🖋 Ingående delar 🗎 Tillfällen |  |  |  |  |  |
| Sätt status till Välj 🗸                                            | Ta bort                                                                               |  |  |  |  |  |
| Svensk benämning                                                   | Alla hjärtans dag                                                                     |  |  |  |  |  |
| Engelsk benämning                                                  | Valentine's day                                                                       |  |  |  |  |  |
| Nuvarande status                                                   | Utkast                                                                                |  |  |  |  |  |
| Utbildningstyp                                                     | 2007PRG Program                                                                       |  |  |  |  |  |
| Utbildningsmall                                                    | Giltig från och med 2007-07-01 i version 2                                            |  |  |  |  |  |
| Version                                                            | 1                                                                                     |  |  |  |  |  |
| Giltig fr.o.m.                                                     | HT2025 Hösttermin 2025                                                                |  |  |  |  |  |
| Examen/Bevisbenämnin                                               | g                                                                                     |  |  |  |  |  |
| Organisationsenhet                                                 | KI Karolinska institutet                                                              |  |  |  |  |  |
| Tillési de sais 2                                                  | 4 Orundniu <sup>8</sup>                                                               |  |  |  |  |  |

Klicka igen på fliken Ingående delar för att lägga in nästa inriktning...

| Program →<br>Alla hjärta                    | ns dag   180,0                                                          | hp   2HJ25   l   | Jtkast                 | Program                                                                               |                                                                   | <b>c - utbil</b>                     | dning      |      |
|---------------------------------------------|-------------------------------------------------------------------------|------------------|------------------------|---------------------------------------------------------------------------------------|-------------------------------------------------------------------|--------------------------------------|------------|------|
| Augora                                      | ounnunstanning                                                          | a orunduppginter | a mug                  | ganppgitter                                                                           |                                                                   | a inguenae aeiai                     | minuteri   |      |
| Spara (Ctrl+S<br>Röda roso<br>Version: 1 (H | ) Avbryt Ändra för<br><b>r, 180.0 hp RÖRO</b><br>HT2025 Hösttermin 2028 | 5)               | inriktning<br>Ktning × | Ny<br>Sök efter i<br>Utbildningsi<br>Valj<br>Organisatio<br>KI Karolinsi<br>Benämning | valmöjlighet<br>innehåll att<br>typ *<br>nsenhet<br>ka institutet | dra in i strukturen V Utbildningskod | Sõk Re     | ensa |
|                                             |                                                                         |                  |                        | Sök genom                                                                             | att ange värde                                                    | en i sökfälten och klicka            | ı på "Sök" |      |

Här visas den inriktning som finns skapad inom programmet.

För att skapa nästa inriktning, klicka på knappen Skapa inriktning...

| <u>Alla hjärtans dag   180,0 hp   2HJ2</u><br>Ny/Nytt inriktning | 25 Program (0) Ladok - utk                |
|------------------------------------------------------------------|-------------------------------------------|
| Ange när version av utbildning ä                                 | r giltig från och med 😧                   |
| Giltig fr.o.m. *                                                 | HT2025 × V                                |
| Anteckning                                                       | Texten får vara maximalt 1000 tecken lång |
| Fortsätt (Ctrl+S)                                                | Max 1000 lecken                           |

**Giltig fr.o.m** = Ange samma termin som den första inriktningen och som utbildningsplanen gäller från.

Klicka på knappen Fortsätt...

Fyll sedan i grunduppgifterna för den här inriktningen

| Jla hjärtans dag.     180.0 hp.12HJ25     Program     ① >       Ny/Nytt inriktning     Inriktning |                         |        |                 |              |  |  |
|---------------------------------------------------------------------------------------------------|-------------------------|--------|-----------------|--------------|--|--|
| Sammanställning                                                                                   | 🖋 Grunduppgifter        | 🖋 Ti   | lläggsuppgifter | 🛗 Tillfäller |  |  |
| Spara (Ctrl+S) Av                                                                                 | Ändra för registe       | ervård | Visa fält för e | engelsk text |  |  |
| <b>Utbildningsmall</b><br>Giltig från och med 20                                                  | 007-07-01 i version 2   |        |                 |              |  |  |
| Kod           CHOK           Giltig fr.o.m.           HT2025         X Y                          |                         |        |                 |              |  |  |
| Svensk benämning                                                                                  |                         |        |                 |              |  |  |
| Chokladkartong                                                                                    |                         |        |                 | 14 / 255     |  |  |
| Engelsk benämning                                                                                 |                         |        |                 |              |  |  |
| Box of chocolate                                                                                  |                         |        |                 | 16 / 255     |  |  |
| Omfattning (hp) *                                                                                 |                         |        |                 |              |  |  |
| * Anger obligatoriska                                                                             | värden för nästa status |        |                 |              |  |  |
| Spara (Ctrl+S) Av                                                                                 | bryt Ändra för registe  | ervård |                 |              |  |  |

Kod = 4 bokstäver som har en koppling till inriktningens benämning
Svensk benämning = Ange inriktningens svenska benämning
Engelsk benämning = Ange inriktningens engelska benämning
Omfattning (hp) = Ange inriktningens totala omfattning

Klicka sedan på någon av Spara knapparna...

Inriktningen är därmed sparad.

| Narə, grananıva                                                                                                    | Nars, avanceraa niv | a Karə, torəkamıya | r rogram - r    | arsparet on    | iga - nam |  | подык |
|----------------------------------------------------------------------------------------------------|---------------------|--------------------|-----------------|----------------|-----------|--|-------|
| Alla hjäri (j) De underliggande utbildningarna har en omfattning (360.0) som överstiger den överliggande utbildningens omfattning (180.0) |                     |                    |                 |                |           |  |       |
|                                                                                                    |                     |                    |                 |                |           |  |       |
| Sammanstallning                                                                                                    | # Grunduppgitter    |                    | / Ingaende dela | r 🏢 Tilifallen |           |  |       |

Eftersom inriktningarna är lika långa som hela utbildningen visas nu information om att inriktningarnas omfattning tillsammans nu överstiger utbildningens totala omfattning.

Det är bara en information, klicka på krysset längst bort till höger i den blå informationsrutan, för att stänga rutan...

| Rais, grananiva                              | Rais, avanooraa nii                              | a nais, ioisianna        | гюзгант на       | ispanot oʻriga |
|----------------------------------------------|--------------------------------------------------|--------------------------|------------------|----------------|
| <u>Alla hjärtans dag.  18</u><br>Chokladkart | <u>80,0 hp   2HJ25</u> Program<br>ong   180.0 hp | ⊕ ><br>CHOK   Utkast     | Inriktning       | Lade           |
| Sammanställning                              | Grunduppgifter                                   |                          | 🖋 Ingående delar | 🛗 Tillfällen   |
| Spara (Ctrl+S)                               | Avbryt Ändra för registe                         | ervård 🔽 Visa fält för e | ngelsk text      |                |
| Utbildningsmall                              | Giltia från och                                  | med 2007-07-01 i version | n 2              |                |

Då ser du hela länken till programmet ovanför inriktningens benämning.

Klicka på länken till programmet...

Du kommer du in på programmet och i fliken Sammanställning.

| Program⇒<br>Alla hjärta          | ns dag   180,0  | hp   2HJ25   1 | La<br>Utkast Program | dok    | - utbild         | dning        |
|----------------------------------|-----------------|----------------|----------------------|--------|------------------|--------------|
| Att göra 🔵                       | Sammanställning |                |                      | 🖹 Plan | 🖋 Ingående delar | 🛗 Tillfäller |
| Sätt status till                 | Välj 🗸 Ta bort  |                |                      |        | •                |              |
| Svensk benäm<br>Alla hjärtans da | uning<br>Ig     |                |                      |        |                  |              |
| Engelsk benär<br>Valentine's day | nning           |                |                      |        |                  |              |
| Nuvarande sta                    | tus             |                |                      |        |                  |              |

Klicka på fliken Ingående delar om

- Du vill se de inriktningar du skapat
- Om programmet har fler än två inriktningar

Om du är klar och vill gå vidare utan att se alla skapade inriktningar kan du här klicka på fliken **Att göra**.

## Fliken Ingående delar

| Program⇒<br>Alla hjärt∢r    | ns dag   180,0 hp   2H                               | IJ25   Utkast      | Ladok -                                        | utbild          |
|-----------------------------|------------------------------------------------------|--------------------|------------------------------------------------|-----------------|
| Att göra                    | Sammanställning 🖋 Grundu                             | ppgifter 🕜 Tillägg | jsuppgifter 📄 Plan 🕜 Ir                        | ngående delar   |
| Spara (Ctrl+S)              | Avbryt Ändra för registervård                        | Skapa inriktning   |                                                |                 |
| Röda rosor<br>Version: 1 (H | , <u>180,0 hp RÖRO</u><br>T2025 Hösttermin 2025)     | Inriktning ×       | Ny valmöjlighet                                |                 |
| Chokladkar<br>Version: 1 (H | <u>tong, 180,0 hp CHOK</u><br>T2025 Hösttermin 2025) | Inriktning ×       | Sök efter innehåll att dra<br>Utbildningstyp * | in i strukturen |
|                             |                                                      |                    | Välj                                           | $\sim$          |

Här visas alla inriktningar som finns skapade inom programmet.

Ska du **skapa fler inriktningar** på programmet, klicka på knappen Skapa inriktning och börja om från början.

**Ta bort en inriktning** som blev fel gör du genom att klicka på krysset till höger i rutan för den aktuella inriktningen.

Är du klar och har skapat alla inriktningar på programmet, gå till fliken Att göra och följ instruktionerna under rubriken Beskrivning av arbetsuppgiften ...